## **TANCET 2018 – ONLINE REGISTRATION PROCESS**

## Registration

Create a user account

Provide a unique Email ID

Provide Name and Other Personal Details

Set a password

## Login

Login using registered email ID

Fill in academic particulars

Upload Photo (jpeg/jpg of Max 30KB)

Review Particulars and change if required

Submit

## Payment

Make Online Payment

After successful payment, a completed application will be generated as 'pdf'. It is for your reference DO NOT SEND

Note down the application number and mention it for future correspondence Hall Ticket can be downloaded, in the respective login.

Hall Ticket

Date will be announced later.